Инструкция по регистрации на сайте ВФСК ГТО для детей до 14 лет

1. <u>Войти в личный кабинет одного из родителей на сайте Госуслуг -</u> https://www.gosuslugi.ru

| <b>ГОСУСЛУГИ</b><br>Ос<br>Другой пользователь | Куда ещё можно войти с<br>паролем от Госуслуг? |
|-----------------------------------------------|------------------------------------------------|
| восстановить<br>Войти                         |                                                |
| Войти другим способом<br>Эл. подпись          |                                                |
| Не удаётся войти?                             |                                                |
| Зарегистрироваться                            |                                                |

## 2. Создать карточку и учетную запись ребенка

Карточка ребёнка — это отдельная страница ребёнка внутри учётной записи родителя. Учётную запись ребёнка можно создать только после добавления карточки.

Создать карточку ребёнка в своём личном кабинете может родитель с подтверждённой учётной записью. У ребёнка должно быть свидетельство о рождении, выданное в России или российских консульствах. Если карточка была создана ранее, повторно добавлять её не нужно.

#### Как создать

1. Перейдите в личный кабинет → Документы → Семья и дети

 Если у вас включено автообновление данных из загса, отключите его. Отключение может занять от 15 минут до 5 календарных дней

Если автообновление отключено, пропустите этот шаг

 Добавьте информацию о ребёнке. Укажите ФИО, пол, дату рождения и данные свидетельства о рождении. Если сведения были добавлены ранее, повторно добавлять не нужно

Если у вас несколько детей, создайте отдельные карточки на каждого из них

4. Включите автообновление данных из загса, чтобы ведомство проверило информацию о ребёнке. Если добавлено несколько детей, отметьте для проверки сразу всех. Дождитесь обязательной проверки свидетельства о рождении и СНИЛС

Проверка данных занимает от 15 минут до 30 календарных дней

5. Когда данные свидетельства о рождении и СНИЛС пройдут проверку, в карточках документов сменится статус и на странице ребёнка будет доступно создание отдельной учётной записи для ребёнка

Данные документов будут запрошены автоматически: ИНН ребёнка, свидетельство об отцовстве, свидетельство о перемене имени. Полис ОМС запросите отдельно в разделе «Здоровье»

Если у ребёнка иностранный документ о рождении, обратитесь в центр обслуживания для создания карточки ребёнка в вашем личном кабинете. После этого можно самостоятельно создать учётную запись из своего личного кабинета.

### Создание учётной записи ребёнка:

#### Как создать учётную запись ребёнка с российским свидетельством

1. Создайте карточку ребёнка

- Дождитесь обязательной проверки свидетельства о рождении и СНИЛС. Она занимает от 15 минут до 30 календарных дней. Без этого создать учётную запись ребёнка не получится
- Перейдите в личный кабинет → Документы → Семья и дети. Выберите карточку ребёнка
- 4. В блоке «Учётная запись ребёнка» нажмите «Создать»

5. Укажите данные ребёнка и подтвердите:

- электронную почту через письмо
- номер телефона, если указали, через код из смс

Электронная почта и номер телефона ребёнка не должны быть привязаны к другим учётным записям на Госуслугах. Они будут использованы в качестве логина для входа ребёнка на портал

Если у ребёнка ещё нет своей электронной почты, то в процессе создания учётной записи, не покидая Госуслуги, можно зарегистрировать безопасную Детскую почту от Mail.ru. Дополнительно подтверждать её не нужно

6. Проверьте почту и перейдите по ссылке из письма от Госуслуг

7. Из своего личного кабинета создайте пароль и запомните его для входа ребёнка на Госуслуги

Если не удаётся войти в учётную запись ребёнка, восстановите пароль онлайн на Госуслугах

# 3. <u>Открыть сайт https://www.gto.ru и перейти в раздел «Личный</u> кабинет»

Для входа в личный кабинет необходимо пройти авторизацию через портал «Госуслуги» - введите электронную почту или номер телефона ребенка, а также пароль, который был придуман на этапе создания учетной записи ребенка.

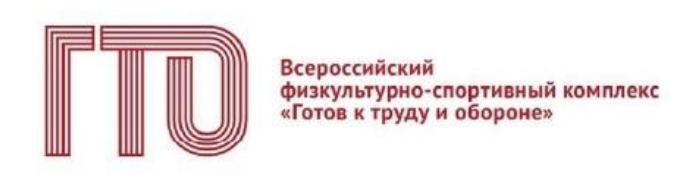

Для входа в личный кабинет участника ВФСК «ГТО» пройдите авторизацию через Госуслуги

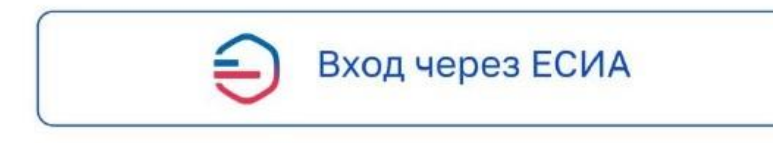

## 4. Осуществляется переход на СТАРТОВУЮ СТРАНИЦУ

Если у вас уже есть действующий УИН-номер (вы ранее выполняли испытания комплекса ГТО и имеете знаки отличия) – нажмите «ДА»

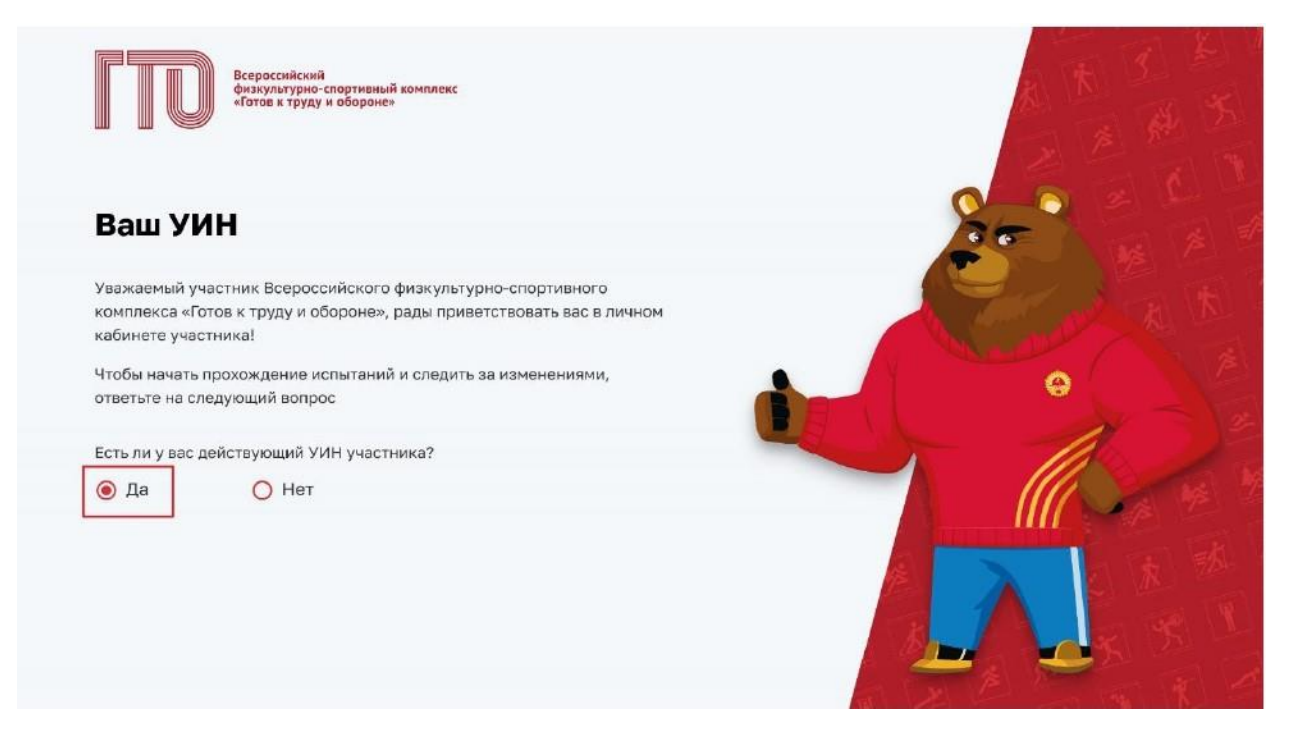

При наличии в поле ввода укажите свой уникальный идентификационный номер (УИН). Далее подсистема осуществляет проверку данных и переход в профиль (личный кабинет).

| Всероссийский<br>физуультурно-спортивный комплекс<br>«Готов к труду и обороне»                                  |  |
|----------------------------------------------------------------------------------------------------|--|
| Введите ваш УИН                                                                                                 |  |
| Введите ваш действующий УИН участника                                                                           |  |
| 15-58-5846875                                                                                                   |  |
| Если вы забыли свой УИН или у вас возникли другие трудности<br>с УИН, обратитесь в ближайший центр тестирования |  |
| Назад Продолжить                                                                                                |  |
|                                                                                                    |  |

Если вы впервые решили присоединиться к движению ГТО – нажмите «НЕТ».

| Всероссийский<br>физкультурно-спортивный комплекс<br>«Готов к труду и обороне» |                                                                                                    |
|--------------------------------------------------------------------------------|----------------------------------------------------------------------------------------------------|
| Ваш УИН                                                                        |                                                                                                    |
| Уважаемый участник Всероссийского физкультурно-спортивного                     |                                                                                                    |
| комплекса «Готов к труду и обороне», рады приветствовать вас в личном          | A CONTRACT OF A CONTRACT OF A CONTRACT OF A CONTRACT OF A CONTRACT OF A CONTRACT OF A CONTRACT OF A CONTRACT OF |
| кабинете участника!                                                            |                                                                                                    |
| Чтобы начать прохождение испытаний и следить за изменениями,                   |                                                                                                    |
| ответьте на следующий вопрос                                                   |                                                                                                    |
| Есть ли у вас действующий УИН участника?                                       | ST The                                                                                                    |
| Да О Нет О Нет                                                                 |                                                                                                    |
|                                                                                |                                                                                                    |
|                                                                                |                                                                                                    |
|                                                                                |                                                                                                    |
|                                                                                |                                                                                                    |
|                                                                                |                                                                                                    |
|                                                                                |                                                                                                    |

Далее подсистема сформирует Вам уникальный идентификационный номер (УИН) и осуществит переход в профиль (личный кабинет).